## **HOW TO SIGN UP AND ORDER**

## SIGNING UP (Please proceed to Step 5 if you have an existing account)

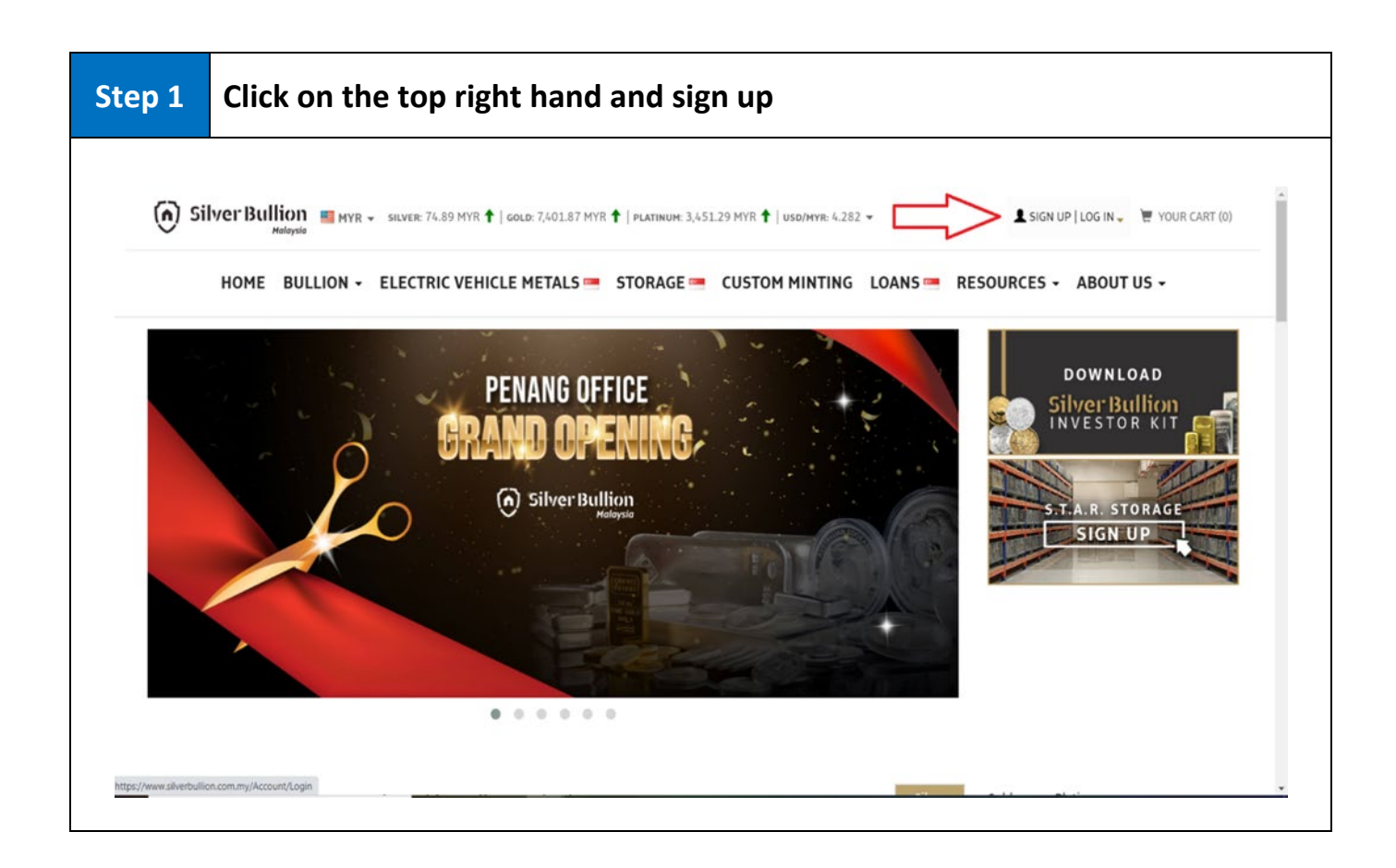

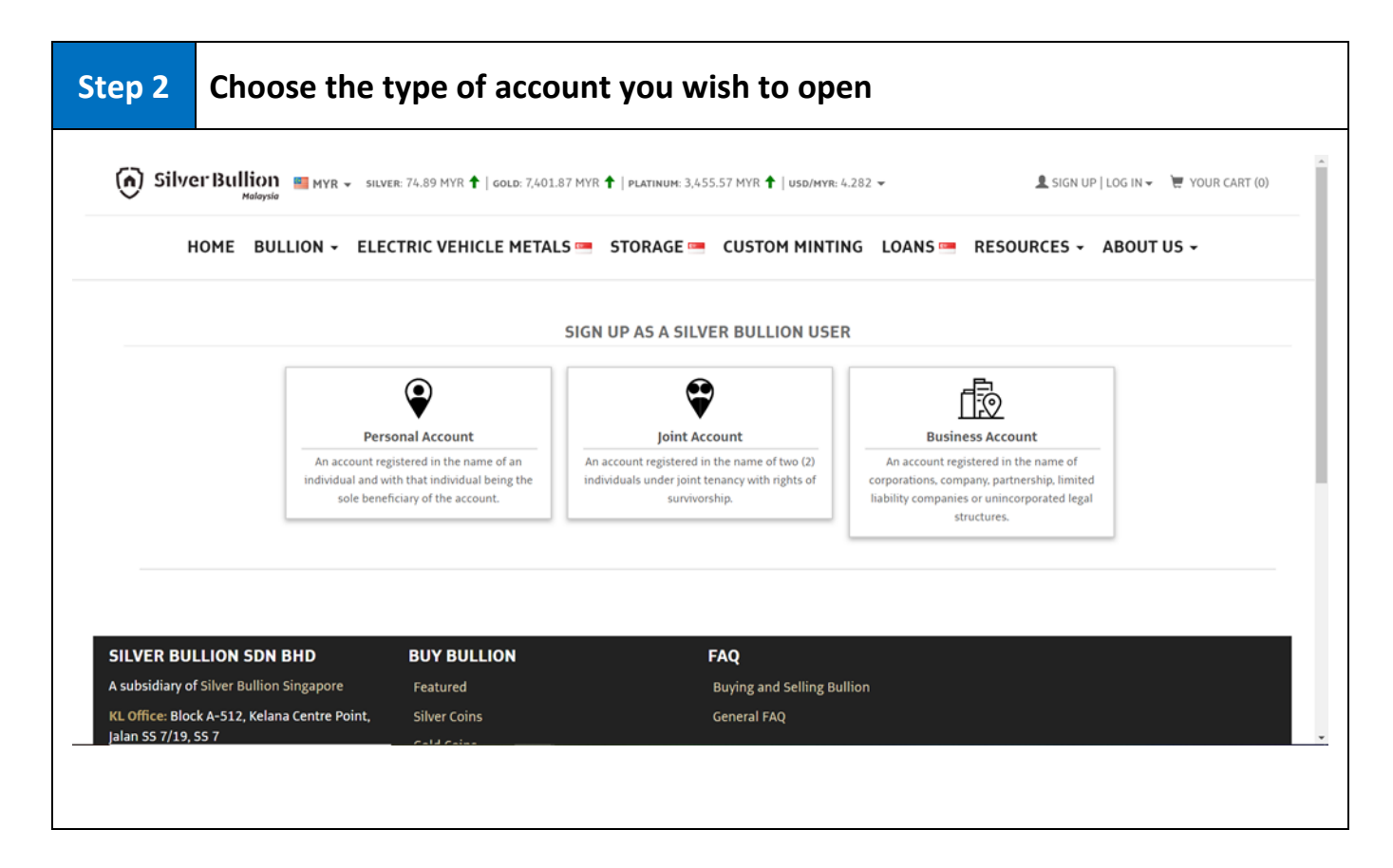

| Basic information                                                    | <ul> <li>↑ Country of Nationality</li> <li>✓</li> <li>♥ Preferred Currency</li> <li>✓</li> </ul>                                                                                                    |
|----------------------------------------------------------------------|----------------------------------------------------------------------------------------------------|
| • Select country code     •       • Mobile Number       • Your Email |                                                                                                    |
| User Name                                                            | Password            • Enter Password             • Retype Password             • Password needs to be at least 8 characters             • Add at least a number or a special character on your password             • At least one lowercase on your password |
| How did you find out about us?                                       |                                                                                                    |

| Your sign up is complete! Please proceed to click on 'Take me to the shop'                                                                   |
|----------------------------------------------------------------------------------------------------|
| Er Bullion 🔤 myr 👻 silver: 74.85 Myr 🕇   Gold: 7,398.87 Myr 🕇   Platinum: 3,455.57 Myr 🕇   usd/myr: 4.282 👻 🔔 Bryanteh94 👻 Ø 💘 your cart (0) |
| MIN 🗸 BULLION 👻 ELECTRIC VEHICLE METALS 📟 STORAGE 📟 CUSTOM MINTING LOANS 📟 RESOURCES 🗸 ABOUT US 🗸                                            |
| SIGN-UP COMPLETE                                                                                                    |
| Your account is ready                                                                                                    |
| You may now buy bullion for pickup at the Silver Bullion office.                                                                             |
| ТАКЕ МЕ ТО ТНЕ SHOP                                                                                                    |
|                                                                                                    |

| o 5                                                | followe                                          | d by which brancl<br>y (silver coin, silve                                                                                                    | h you wou<br>er bars, go                    | ld like to sho<br>ld bars, gold                                                               | p in and select which<br>coins and etc.)                                                                 |
|----------------------------------------------------|--------------------------------------------------|----------------------------------------------------------------------------------------------------|---------------------------------------------|-----------------------------------------------------------------------------------------------|----------------------------------------------------------------------------------------------------|
| n) Silv                                            | /er Bullion 📑                                    | MYR → SILVER: 74.85 MYR ↑   GOLD: 7,397.58 MY                                                                                                    | R <b>↑</b>   <b>platinum</b> : 3,451.29 MYR | ↑   USD/MYR: 4.282 -                                                                          | 💄 TESTBRYAN 👻 🔯 0 📜 YOUR CART (0)                                                                        |
|                                                    | HOME BULLIO                                      | N 👻 ELECTRIC VEHICLE METALS 📼                                                                                                    | STORAGE 💻 CUS                               | TOM MINTING LOANS 📼                                                                           | RESOURCES - ABOUT US -                                                                                   |
| hop in:<br>Kuala Lump<br>Sategory:<br>Silver Coins | bur v                                            | Search:                                                                                                    | Q <b>X</b>                                  | Sort By:<br>Most Popular                                                                      | Tier 1<br>Past purchases: 0 points<br>Shopping cart: 0 points<br>Total: 0 points<br>O points<br>O points |
|                                                    | CHINE<br>Fine Silv                               | SE PANDA SILVER COINS                                                                                                    |                                             |                                                                                               | discounts<br>by buying 150 oz worth of<br>gold/platinum<br>or 1500 oz worth of silver!                   |
| Co                                                 | 9                                                |                                                                                                    |                                             |                                                                                               | SHOPPING CART (0)                                                                                        |
| 2015   1<br>262 oz sol<br>(all years co            | <u>oz (31.1 gram)</u><br>d<br><sup>mbined)</sup> | Buy at 102.3%         Tier 1         MYR 151.53           Tier 2         MYR 150.68           Tier 3         MYR 149.82           Tier 4         MYR 149.82           Tier 5         MYR 149.89           Tier 5         MYR 148.96           Sell at +22.9%         MYR 91.59           % over spot, view details | ADD TO CART     In-Stock: 5 coins           | •     •       STORE IN OUR VAULT       We currently do not store<br>these coins in our vault. | Your cart is currently empty.                                                                            |

| Step 5a | If the product is out of stock in your desired branch but available in<br>another branch, you may proceed with purchasing it from the other<br>branch which has stock and we will do an inter branch transfer for you to<br>collect at your desired branch. |
|---------|----------------------------------------------------------------------------------------------------|
|         | Please remember to put your request in the 'Order Instructions, Requests, Notes' section when checking out.                                                                                                    |

|                                | MYR → SILVER: 74.89 MYR ↑   GOLD: 7,398.01 MYR ↑ | PLATINUM: 3,451.29 MYR | <b>↑</b>   USD/MYR: 4.282 ▼ | Log IN → 🛛 🗮 Your Cart (0)                   |
|--------------------------------|--------------------------------------------------|------------------------|-----------------------------|----------------------------------------------|
| HOME BUL                       | LION + ELECTRIC VEHICLE METALS = ST              | ORAGE 🔚 CUST           | OM MINTING LOANS 💻 RES      | SOURCES - ABOUT US -                         |
| hop in:                        |                                                  |                        |                             | Tier 1 🕄                                     |
| Kuala Lumpur 🗸 🗸               |                                                  |                        |                             | Past purchases: 0 points                     |
| Category:                      | Search:                                          |                        | Sort By:                    | Total: 0 points                              |
| Silver Coins 🗸                 | Search for a product                             | Q <b>X</b>             | Most Popular 🗸 🗸            | Get permanent tier 2                         |
|                                |                                                  |                        |                             | discounts<br>by buying 150 oz worth of       |
| СН                             | INESE PANDA SILVER COINS                         |                        |                             | gold/platinum<br>or 1500 oz worth of silver! |
| Fine                           | e Silver (.999)   Refiner:                       |                        |                             |                                              |
|                                |                                                  |                        |                             | SHOPPING CART (0)                            |
| <u>2015   1 oz (31.1 gram)</u> | Buy at 102.3% Tier 1 MYR 151.53                  | - 5 +                  | - • +                       | Your cart is currently empty.                |
| 262 oz sold                    | Tier 2 MYR 150.68                                |                        | STORE IN OUR VALUE          |                                              |
| (an years combinea)            | Tier 4 MYR 149.82                                | In-Stock: 5 coins      | We currently do not store   |                                              |
|                                | Tier 5 MYB 148 96                                | IN-STOCK, 5 COURS      | these coins in our vault.   |                                              |
|                                | 1101 5 11111 110150                              |                        |                             |                                              |

| Step 6a | After clicking on the image, you may read up mor<br>of the bullion.                                                                                                    | e about the description              |
|---------|----------------------------------------------------------------------------------------------------|--------------------------------------|
|         | Silver Bullion Myr - Silver: 74.94 Myr +   Gold: 7,400.58 Myr +   Platinum: 3,451.29 Myr +   USD/Myr: 4,282 - Madayaka                                                                                                    | L SIGN UP   LOG IN - ₩ YOUR CART (0) |
|         | HOME BULLION - ELECTRIC VEHICLE METALS STORAGE CUSTOM MINTING LOANS R<br>CHINESE PANDA SILVER COINS<br>The Stiver (999)   Refine:<br>2015   102 (31 1 gram)<br>25 02 sold<br>(all years combined)                                                                                                    | ESOURCES - ABOUT US -                |
| C       | <ul> <li>he 2015 coin features an updated panda design. Because the design changes yearly, this Silver coin is sought after for its collectibility appeal.</li> <li>oin Highlights: <ul> <li>Contains 1 oz of 999 fine Silver.</li> <li>Each coin comes in a plastic capsule to protect its beautiful design.</li> <li>Obverse: Depicts the Hall of Prayer for Abundant Harvests in the Temple of Heaven in Beijing encircled by the phrase 'People's Republic of China' in Chinese completed with the year of issue, 2015.</li> <li>Reverse: Features a single playful panda munching on bamboo while resting against a wall of bamboo trees.</li> <li>Guaranteed by the People's Bank of China.</li> </ul> </li> </ul> | $\langle \neg$                       |

Once decided, please proceed by clicking 'Add to Cart' and you will be able Step 7 to see the item in your cart at the top right corner. (n) Silver Bullion ■ MyR - silver: 74.94 MyR ↑ | Gold: 7,404.01 MyR ↑ | Platinum: 3,455.57 MyR ↑ | Usd/MyR: 4.282 -👤 TESTBRYAN 👻 🔯 0 🛛 📜 YOUR CART (1) HOME BULLION - ELECTRIC VEHICLE METALS - STORAGE CUSTOM MINTING LOANS RESOURCES - ABOUT US -Currency: 📑 Malaysian Ringgit 🗸 Shop in: Kuala Lumpur ~ Metal Ask Change PRODUCT DETAILS Silver 74.94/oz +0.21 Gold 7,404.01/oz +22.27 CHINESE PANDA SILVER COINS 3,455.57/oz Fine Silver (.999) | Refiner Platinum +21.41 Exchange USD/MYR = 4.2820 Updated on 19 Jun 2020 11:27 AM Buy at 102.3% Tier 1 MYR 151.58 - 5 + - o + 2015 | 1 oz (31.1 gram) Tier 1 😡 Tier 2 MYR 150.73 Tier 3 MYR 149.87 262 oz sold DD TO CART STORE IN OUR VAULT (all years combined) Past purchases: 0 points Shopping cart: 5 points Total: 5 points We currently do not store these coins in our vault. Tier 4 MYR 149.44 itock: 5 co Tier 5 MYR 149.01 MYR 91.63 Sell at +22.9% Get permanent tier 2 discounts by buying 150 oz worth of gold/platinum or 1495 oz worth of silver!

Click on your cart at the top right corner to proceed in checking out. Please Step 8 ensure that the quantity and currency chosen is correct and click on 'Proceed'. (A) Silver Bullion YOUR CART (1) YOUR CART (1)  $1 \rightarrow 2 \rightarrow 3 \rightarrow 4$  × HON TUS sian Ringgit 🗸 Silver Chinese Panda Coin 2015 - 1 oz 757.45 MYR Shop in: 151.49 MYR × - 5 + Remove X Kuala Lumpur PRODUCT DET +0.21 +21.40 Tier 1 **Discount** Tier Currency for this order **MYR - Malaysian Ringgit** MYR = 4.2795TOTAL: 757.45 MYR PROCEED CONTINUE SHOPPING 2015 | 1 oz (3: .1 gram) Tier 10 Tier 2 MYR 150.64 262 oz sold Past purchases: Tier 3 MYR 149.78 Tier 4 MYR 149.35 Tier 5 MYR 148.93 Sell at +22.9% MYR 91.58 % over spot. view details Get permanent tier 2 discounts by buying 150 oz worth of gold/platinum or 1495 oz worth of silver!

Step 9

Please choose your pickup location, pickup date, payment option and fill in your particulars. Once done, click on 'Proceed'.

| ) Silver <sub>C</sub> | HECKOUT                                       |                                   | •                                     | $1 \rightarrow 2 \rightarrow 3 \rightarrow 4  (x)$ | K 🛛 o 📜 YOUR CART I          |
|-----------------------|-----------------------------------------------|-----------------------------------|---------------------------------------|----------------------------------------------------|------------------------------|
| ног                   | Delivery Ontions                              |                                   |                                       |                                                    | UT US +                      |
|                       | beniery options                               |                                   |                                       |                                                    |                              |
|                       | How would you like to receive                 | your bullion?                     |                                       |                                                    | laysian Ringgit -            |
|                       | Pickup Option *                               |                                   |                                       |                                                    |                              |
| Lumpur                | Select a pickup option                        |                                   | ┘く┛                                   |                                                    | Ask Chan                     |
| ICT DE                | When would you like to pick t                 | ip these items that are in stock? | 2                                     |                                                    | 74.89/oz +0                  |
|                       | <ul> <li>Silver Chinese Panda Coi</li> </ul>  | n 2015 - 1 oz × 5                 |                                       |                                                    | 98.83/oz +21.                |
| 219                   | Pickup Date                                   |                                   |                                       |                                                    | 49.28/oz +17                 |
| 2                     | Select a pickup date                          |                                   | ╧╲┲┛                                  |                                                    | D/MYR = 4.2795               |
|                       | You will be notified via e-mail               | on the collection date on these   | item(s):                              |                                                    | un 2020 11:39 AM             |
| <u>oz (3</u><br>d     | <ul> <li>Silver Chinese Panda Coi</li> </ul>  | n 2015 - 1 oz × 5                 |                                       |                                                    |                              |
| mbine                 | Payment Option                                |                                   |                                       |                                                    | uses: 0 poin.<br>art: 5 poin |
|                       | Promote Ontion                                | ~ ~ 7                             |                                       |                                                    | 5 point                      |
|                       | (Select a payment option)                     | ×                                 | As per order policy, payment in       | n full is due to be received within                | anent tier 2<br>ounts        |
|                       | (Select a payment option)                     |                                   | 2 business days following your        | r order.                                           | orth of gold/platinum        |
|                       | Order Instructions, Requests                  | , Notes (max 500 characters)      | About payment options:                |                                                    |                              |
|                       |                                               |                                   | 9 Each 9 Local Bank Transfer 9 Checks | deposit into Rank                                  | (1)                          |
| 1                     | Channeline                                    |                                   |                                       |                                                    |                              |
| SIL                   | characters remaining.                         |                                   |                                       |                                                    | op                           |
| WV.                   |                                               |                                   |                                       |                                                    | 1 2015 5 × 151.47.<br>757A5  |
| SA.                   | Particulars (Update your Profile, to          | default the values below.)        |                                       |                                                    | X FEF                        |
| 1.88                  | Paciniant                                     |                                   | Popoficiany                           |                                                    | 757.45 M                     |
| 1.                    | Recipient                                     |                                   | Beneficiary                           | Same as recipient                                  | CHECKOUT                     |
|                       | First Name                                    | Last Name                         |                                       | an ourie an recipient                              |                              |
| -                     | testbrvan                                     | test                              |                                       |                                                    |                              |
|                       |                                               |                                   |                                       |                                                    |                              |
|                       | Street                                        |                                   |                                       |                                                    |                              |
| oin fea               |                                               |                                   |                                       |                                                    |                              |
| ghts:                 | City                                          | Postal Code                       | _                                     |                                                    |                              |
| ains 1                |                                               |                                   |                                       | 1                                                  |                              |
| coin c                | State Counti                                  | v                                 |                                       | 1                                                  |                              |
| in C                  | (Sele                                         | tt a country)                     | -                                     |                                                    |                              |
| nteer                 | Phone                                         | Fax                               |                                       |                                                    |                              |
|                       | 123456453                                     |                                   |                                       |                                                    |                              |
|                       |                                               |                                   |                                       |                                                    |                              |
| tails                 |                                               |                                   |                                       |                                                    |                              |
| tail:                 | Email                                         |                                   |                                       |                                                    |                              |
| etail:<br>mput        | Email<br>testbryan@hotmail.com                |                                   |                                       |                                                    |                              |
| etail:<br>nput        | Email<br>testbryanΦhotmail.com                |                                   |                                       |                                                    |                              |
| Detail:<br>omput      | Email<br>testbryan@hotmail.com<br>« EDIT CART |                                   |                                       |                                                    |                              |

Please reconfirm that all the details you have entered are correct. After reading the order policies, please click on the square button followed by 'Place Order'.

Step 10

As our system uses live pricing, the prices may change (higher or lower) during check out and the system will inform of any price changes. You may either accept the new prices or wait until the desired price.

|                             | In Stock (1)                                                                                     |                                                                                      |
|-----------------------------|--------------------------------------------------------------------------------------------------|--------------------------------------------------------------------------------------|
| нс                          | Silver Chinese Panda Coin 2015 - 1 oz         757.50           151.50 MTR × 5         757.50     | 0 MYR                                                                                |
| 5                           | Total 757.50                                                                                     | 0 MYR                                                                                |
|                             | « E                                                                                              | EDIT CART                                                                            |
|                             | Pickup date 10:00 AM to 1:00 PM on Saturday, 20                                                  | 0 June 1 USD                                                                         |
| Switch to Silve             | Payment method                                                                                   | Cash 17.65<br>17.6<br>17.55<br>17.5                                                  |
| Switch to Gold              | Recipient & Beneficiary                                                                          | 1745<br>174<br>1735<br>1735                                                          |
| 1970 1                      | testbryan test<br>Block A-512, Kelana Centre Point<br>PJ<br>Selangor<br>Malaysia<br>47301        | 17.25<br>17.2<br>17.15<br>17.1<br>17.05<br>17.1<br>17.05<br>17<br>20. jun<br>20. jun |
| FEATL                       | Contact details:<br>Phone: 017 369 5110<br>Email: testby an @hotmail.com<br>Fax: (none provided) |                                                                                      |
|                             | ≪ EDIT PAYMENT & PAR                                                                             | TICULARS k Inventory                                                                 |
| Gold LBM                    | Binding Contract and Price Lock-In                                                               | Pickup For Storage                                                                   |
| Brands - 1<br>For more inqu | Submitting this order will lock in the current price as detailed above for you.                  | -3 oz 0 oz                                                                           |
| contact/What Re-Stock U     | Please make sure you have read and agree to our Order Policies before submitting your order.     | 0 oz 0 oz                                                                            |
| Your price: 24              | I have read and agree to the Order Policies.                                                     | 0 oz<br>0 tons                                                                       |
|                             |                                                                                                  | telivered since 2015.                                                                |

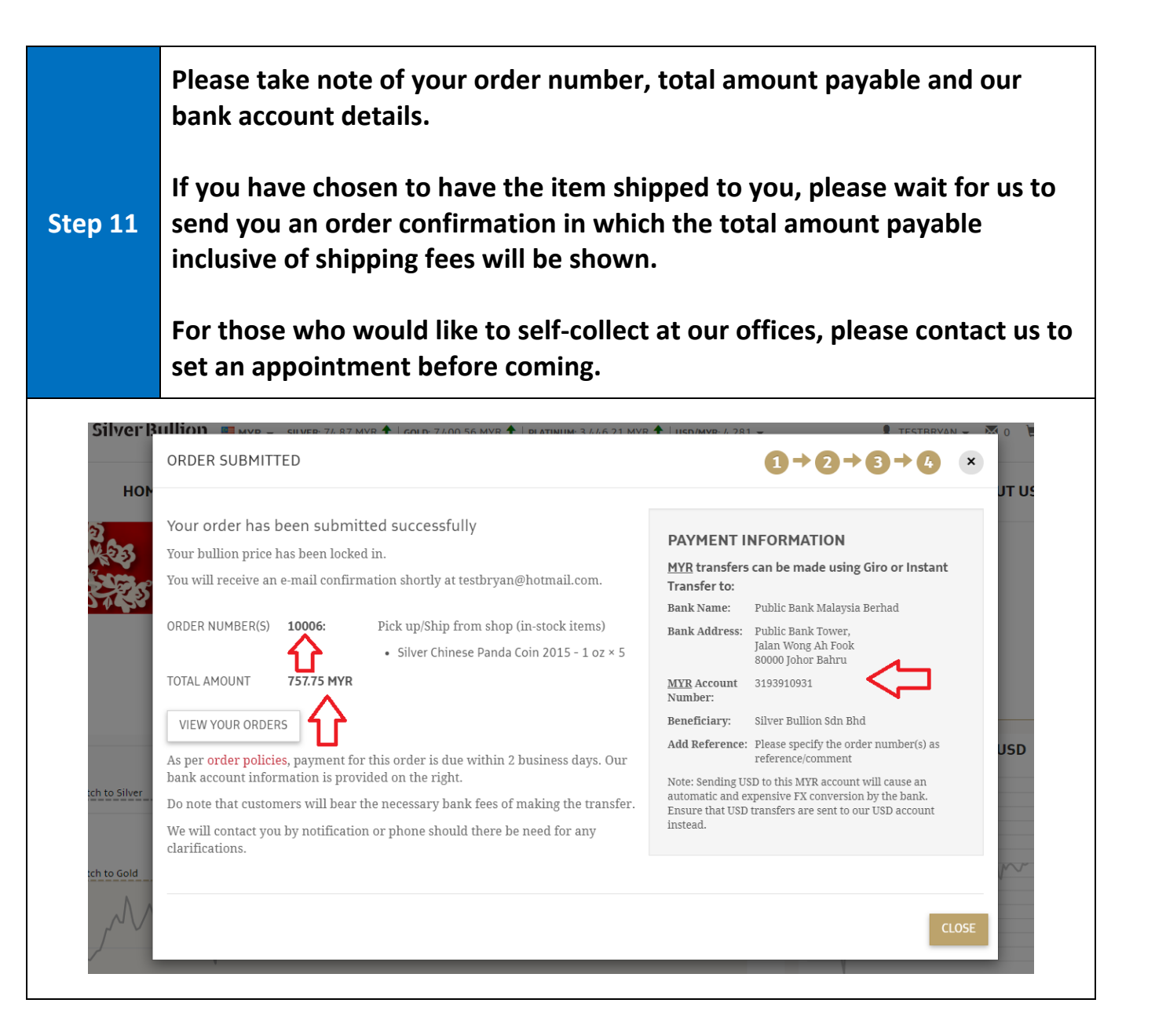

---- END ---